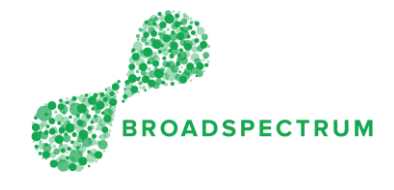

A supervisor has responded to your EOT request, either by approving it or rejecting it. This instruction guides you to viewing the supervisor's response, which can be viewed in the **My Alerts** tile.

| Step | Instruction                                                           | Screen                                                                                                    |
|------|-----------------------------------------------------------------------|----------------------------------------------------------------------------------------------------|
| 1.   | Open Google Chrome and go<br>to<br><u>www.connect.broadspectrum.c</u> | Broadspectrum     x     +       ←     →     C     △       ♠     https://id.broadspectrum.com/idp/SSO.saml2                                 |
|      | om, enter your username and password, then click 'Login'.             | Infinite Solutions                                                                                                    |
|      |                                                                       | Please enter your network ID and password. Username Username Password Password Login Lost password! Click here for Home Page.              |
| 2.   | Click on the <b>Information</b> dashboard.                            | Work Orders Claims Information Admin                                                                                                    |
|      |                                                                       | Accept Or Reject     Acknowledged     Made Safe     On-Site     On-Hold     Completed       Image: Site Site Site Site Site Site Site Site |
|      |                                                                       | Work Order<br>Manager                                                                                                    |
|      |                                                                       |                                                                                                    |
| 3.   | Click on the <b>My Alerts</b> tile.                                   | Work Orders Claims Information Admin                                                                                                    |
|      | <u>Note</u> : In this example, there are three notification messages. | My Alerts                                                                                                    |

#### Subcontractor Portal – Instructions for vendors How to review an EOT (Extension of Time) request response

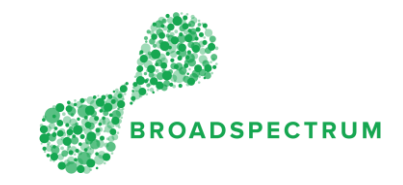

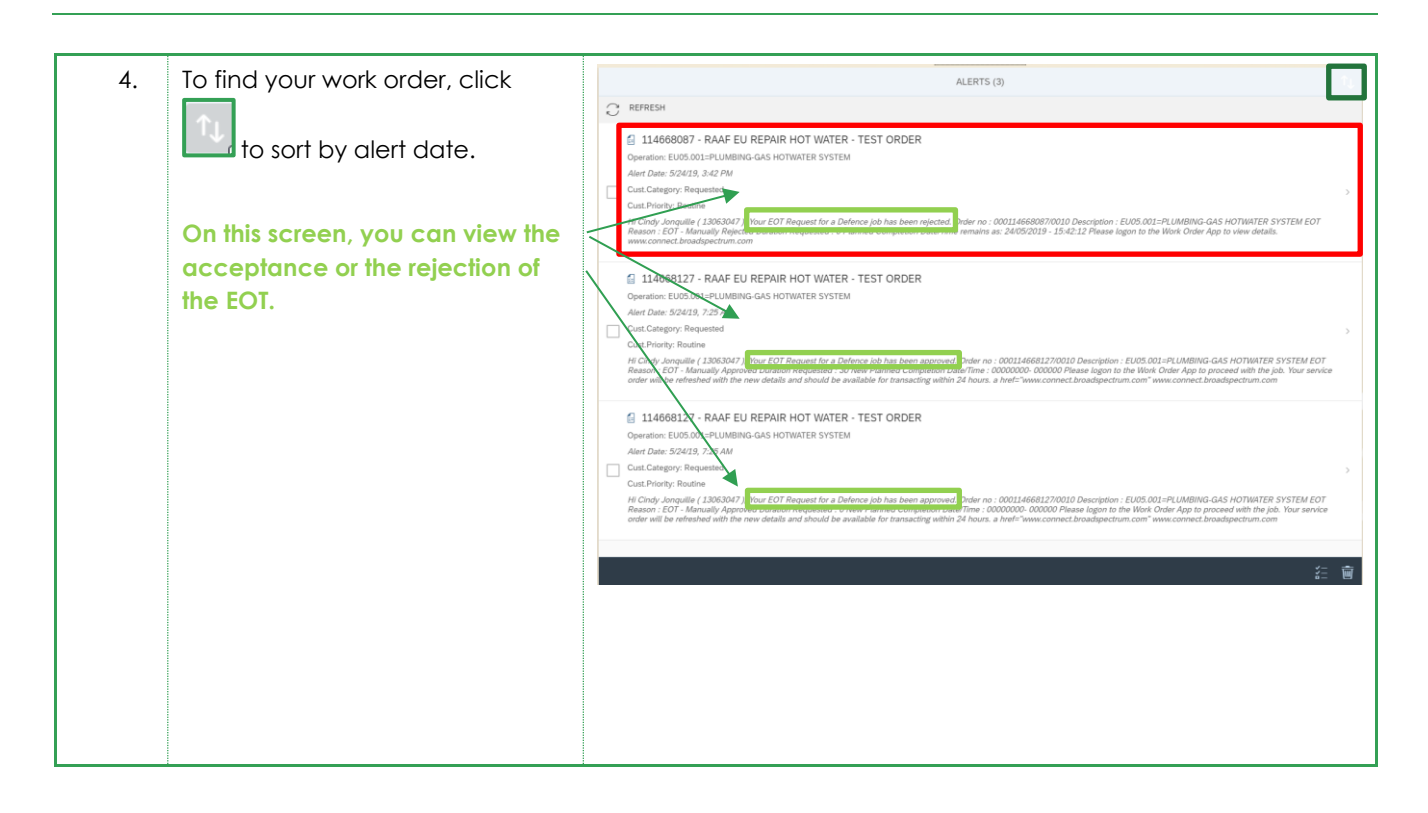

### Subcontractor Portal – Instructions for vendors How to review an EOT (Extension of Time) request response

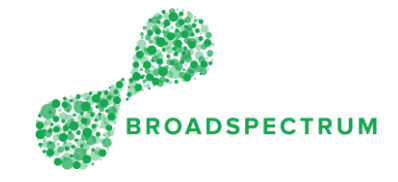

| 5. | The rejection or the acceptance          | This screen below is showing an EOT rejection                                                            |
|----|------------------------------------------|----------------------------------------------------------------------------------------------------|
|    | of an EOT is found under 'Reason ·       | EU05.001=PLUMBING-GAS HOTWATER SYSTEM - 114668087 - 10                                                   |
|    | Code'.                                   |                                                                                                    |
|    | Important notes:                         |                                                                                                    |
|    | If the reason code is a rejection        | Service Order: 114668087                                                                                 |
|    | the 'Current Status' stays at <b>On-</b> | Current Status: On-Hold Reason Code: EOT - Manually Rejected                                             |
|    | Hold so that the work order does         | Scheduled Start Date & Time: 5/21/19, 6:37 AM                                                            |
|    | not get reallocated to another           | Scheduled Finish Date & Time: 5/21/19, 8:13 AM                                                           |
|    | subcontractor                            | SLA Finish Date & Time: 6/17/19, 3:08 PM                                                                 |
|    |                                          | *Status: Enter New Status V                                                                              |
|    |                                          | this is what will be complete                                                                            |
|    | From the <b>My Alerts</b> tile you can   | Date / Time: Enter Date & Time C                                                                         |
|    | proceed to status changes for            | WorkOrder Operation Comments: To view supervisor comments                                                |
|    | an EOT rejection.                        |                                                                                                    |
|    |                                          |                                                                                                    |
|    |                                          |                                                                                                    |
|    | IT the reason code is an                 | This screen below is showing the acceptance of an EOT                                                    |
|    | acceptance, the Current                  | 8 < ✿ Work Orders ∨                                                                                      |
|    | Status' changes to <b>Planned</b> . IYou | C EU05.001=PLUMBING-GAS HOTWATER SYSTEM - 114668116 - 10                                                 |
|    | see the Planned status in the My         |                                                                                                    |
|    | Alerts file, but when the                |                                                                                                    |
|    | scheduler re-dispatches it to you,       | Service Order: 114668116                                                                                 |
|    | the status is changed to                 | Current Status: Planned Reason Code: EOT Tenant Unavailable Scheduled Start Date & Time: 5/21/19.8:41 AM |
|    | Acknowledged and you will be             | Scheduled Finish Date & Time: 5/21/19, 10:17 AM                                                          |
|    | able to find the work order in the       | SLA Start Date & Time: 6/10/19, 3:20 PM                                                                  |
|    | Acknowledged file.                       | SLA Finish Date & Time: 7/019, 3/20 PM<br>*Status:                                                       |
|    |                                          | *No Of Days: 14                                                                                          |
|    |                                          | Date / Time:                                                                                             |
|    |                                          |                                                                                                    |
|    | <b>_</b> , .                             |                                                                                                    |
|    | To view supervisor comments, in          |                                                                                                    |
|    | this case why it was rejected,           |                                                                                                    |
|    | click WorkOrder Operation                |                                                                                                    |
|    | Comments                                 |                                                                                                    |
|    |                                          |                                                                                                    |
| 6. | After reviewing the Supervisor           | Comments                                                                                                 |
|    | comments, click <b>Ok</b> .              |                                                                                                    |
|    |                                          | EU05.001=PLUMBING-GAS HOTWATER SYSTEM                                                                    |
|    |                                          | Before commencing any work you must refer to the                                                         |
|    |                                          | applicable Hazard Register.                                                                              |
|    |                                          | *Positive contact with the POC must be made prior                                                        |
|    |                                          | An under identified as Contractive Antian (CA) estaids                                                   |
|    |                                          | of standard PM must be called into the BSSC CA                                                           |
|    |                                          | leam on 1300 473 619                                                                                     |
|    |                                          | ** CA (Corrective Action) Repair work must not<br>exceed \$500 without Broadspectrum Supervisor          |
|    |                                          | approval **                                                                                              |
|    |                                          | In tenough justification<br>(Entered By GRANTC On 24/05/2019 At 15:42:11                                 |
|    |                                          | AUSNSW)                                                                                                  |
|    |                                          |                                                                                                    |
|    |                                          | OK Cancel                                                                                                |
|    |                                          |                                                                                                    |

### Subcontractor Portal – Instructions for vendors How to review an EOT (Extension of Time) request response

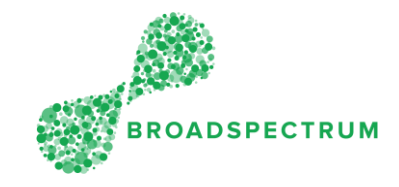

| 7. | Click (Top left-hand<br>corner) to return to the previous<br>screen.             | B     C     C     Work Orders \       EU05.001=PLUMBING-GAS HOTWATER SYSTEM - 114668087 - 10                                                                                                    |
|----|----------------------------------------------------------------------------------|----------------------------------------------------------------------------------------------------|
|    | The next step is to delete the alert you just viewed.                            | Service Order: 114668087<br>Current Status: On-Hold Reason Code: EOT - Manually Rejected<br>Scheduled Start Date & Time: 5/21/19. 6:37 AM<br>Scheduled Finish Date & Time: 5/21/19. 8:13 AM<br>SLA Start Date & Time: 5/27/19. 3:08 PM<br>SLA Start Date & Time: 6/17/19. 3:08 PM<br>*Status: Enter New Status v<br>this is what will be completer<br>Date / Time: Enter Date & Time ©<br>WorkOrder Operation Comments: ff                                                                                                    |
| 8. | To delete an alert, click on the<br>work order tickbox, then click<br>To Delete. | ALERTS (3)         ■ REFRESH         ■ 146669127 - RAAF EU REPAIR HOT WATER - TEST ORDER         ■ 14669127 - RAAF EU REPAIR HOT WATER - TEST ORDER         ■ 14669127 - RAAF EU REPAIR HOT WATER - TEST ORDER         ■ 14669127 - RAAF EU REPAIR HOT WATER - TEST ORDER         ■ 14669127 - RAAF EU REPAIR HOT WATER - TEST ORDER         ■ 14669127 - RAAF EU REPAIR HOT WATER - TEST ORDER         □ cast Chargony Requested         □ cast Chargony Requested         □ cast Chargony Requested         □ cast Chargony Requested         □ Cast Chargony Requested         □ Cast Chargony Requested         □ Cast Chargony Requested         □ Cast Chargony Requested         □ Cast Distory Request         □ Cast Chargony Requested         □ Cast Distory Request         □ Cast Distory Request         □ Cast Distory Request         □ Cast Distory Request         □ Cast Distory Request         □ Cast Distory Request         □ Cast Distory Request         □ Cast Distory Request         □ Cast Distory Request         □ Cast Distory Request         □ Cast Distory Request         □ Cast Distory Request         □ Cast Distory Request         □ Cast Distory Request         □ Cast Distory Requ |

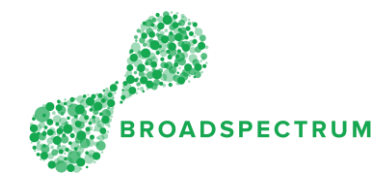

# How to proceed when a work order is rejected?

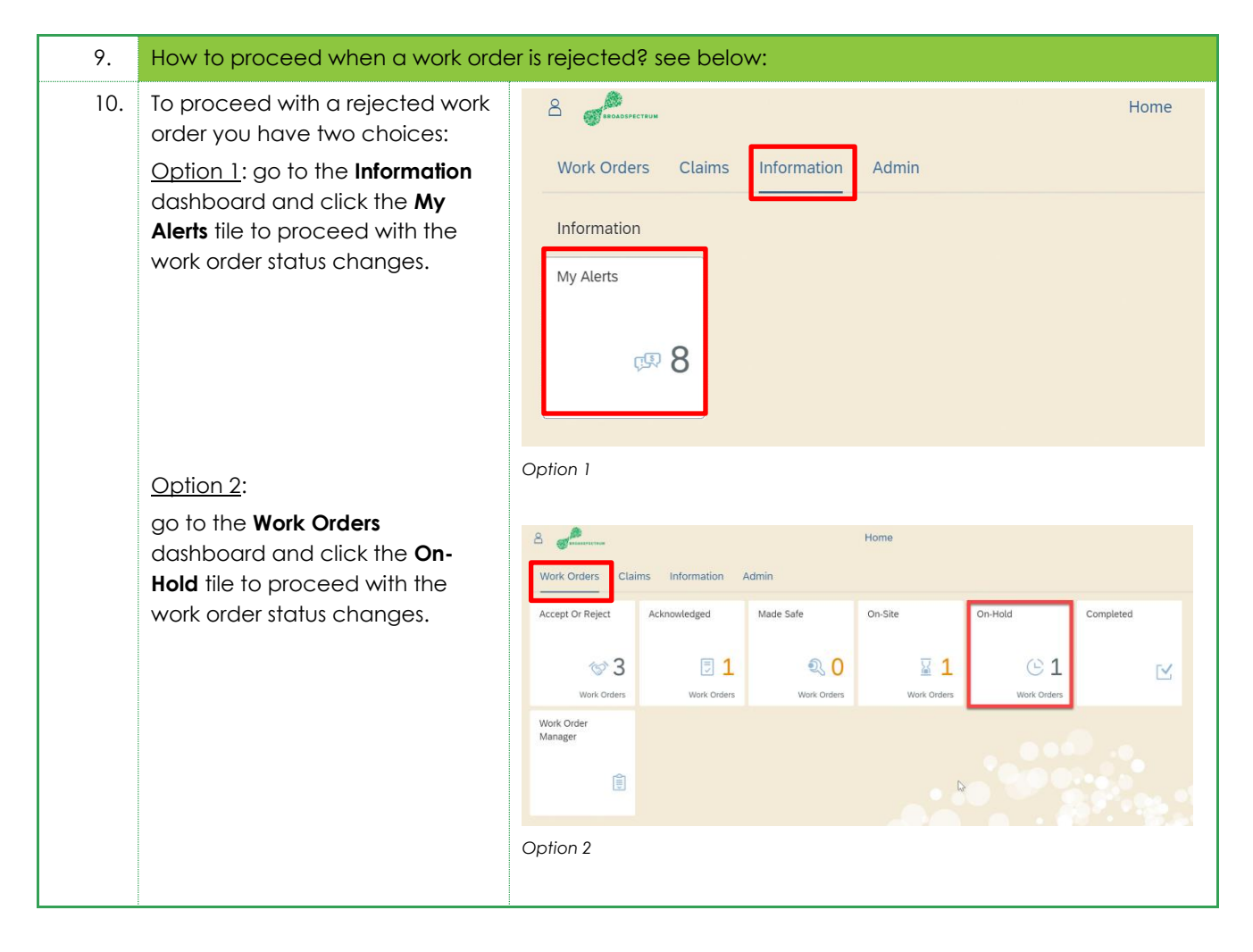

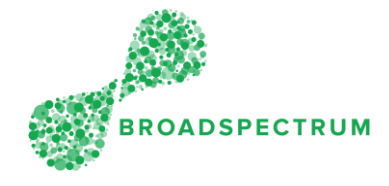

# How to proceed when a work order is accepted?

| 1. | How to proceed when a work orde                                                                                                    | er is accepted? see below:                                                                                                    |
|----|----------------------------------------------------------------------------------------------------|----------------------------------------------------------------------------------------------------|
| 2. | To proceed with an accepted<br>EOT, go to <b>My Alerts</b> tile and find<br>your work order.                                                                                                    | Bernow Home Home Home Work Orders Claims Information Admin Information My Alerts                                                                                                    |
| 3. | The current status should display<br>Acknowledged.<br>From here, if the work order has<br>been re-allocated to you again,<br>you can proceed to the status<br>change.<br>Where the EOT Reason Code is<br>either specialist resource<br>required or Other contractor<br>works, the work order may be<br>allocated to another vendor. | Work Orders >           EUDS 001-PLUMBING-GAS HOTWATER SYSTEM - 114688116 - 10           Current Statu: Annowage         Reason Code: EOT Front Unavailable           Scheduled Staut Date & Time: 52713, 12.00 FM           Scheduled Staut Date & Time: 52713, 12.00 FM           Scheduled Staut Date & Time: 52713, 12.00 FM           Scheduled Staut Date & Time: 52713, 12.00 FM           Scheduled Staut Date & Time: 52713, 12.00 FM           Scheduled Staut Date & Time: 70.213, 32.00 FM           Scheduled Staut Date & Time: 70.213, 32.00 FM           Scheduled Staut Date & Time: 70.213, 32.00 FM           Scheduled Staut Date & Time: 70.213, 32.00 FM           Scheduled Staut Date & Time: 70.213, 32.00 FM           Scheduled Staut Date & Time: 70.213, 32.00 FM           Scheduled Staut Date & Time: 70.213, 32.00 FM           Scheduled Staut Date & Time: 70.213, 32.00 FM           Scheduled Staut Date & Time: 70.213, 32.00 FM           Scheduled Staut Date & Time: 70.213, 32.00 FM           Scheduled Staut Date & Time: 70.213, 32.00 FM           Scheduled Staut Date & Time: 70.213, 72.01 FM           Scheduled Staut Date & Time: 70.213, 72.01 FM           DOCLOMENTS |
|    | However, sometimes, as per this<br>example, the current status may<br>display <b>Planned</b> .<br>This means the order has still not<br>been re-dispatched and auto-<br>acknowledged. You must<br>contact your supervisor so the<br>status can be changed to<br><b>Acknowledged</b> .                                               | C       Work Orders ∨         EU05.001=PLUMBING-GAS HOTWATER SYSTEM - 114668116 - 10         Service Order:       114668116         Current Status:       Planned         Scheduled Start Date & Time:       9/21/19, 8/41 AM         Scheduled Start Date & Time:       9/21/19, 8/41 AM         Scheduled Finish Date & Time:       9/21/19, 10:17 AM         SLA Finish Date & Time:       9/21/19, 3/20 PM         SLA Finish Date & Time:       7/11/19, 3/20 PM         *No Of Days:       14         Date / Time:       14         Date / Time:       14                                                                                                    |